## **DPCからの設定方法**(Mac編 Mac OS10.9以降)

本製品をルーターモードで設定する

| S | JT  | 3   | פ  | 5        |  |
|---|-----|-----|----|----------|--|
|   | ルーら | 7—7 | E— | <b>K</b> |  |

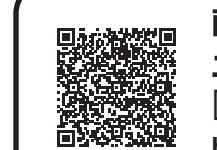

## 画面で見るQ&A

エレコムルーター [SkyLink Manager対応ルーター]サポートサイト http://www.elecom.co.jp/rd/elesup/033.html

■動作環境: Mac OS X 10.9以降のみ対応します。(Intel製CPU搭載機器に限る。) ※ACアダプターを接続してから10分以内にスカイリンクセットアップを実行してください。 ※ファームウェアのバージョンにより画面が異なる場合があります。

| 簡単設定を使って接続する                                                                     | Macの「簡単設定」は動画を見ながら設定をしてい                                                                                                    | いく初めての方にも優しい設定方法です。                                                                                                    |
|----------------------------------------------------------------------------------|----------------------------------------------------------------------------------------------------|----------------------------------------------------------------------------------------------------|
| 1 付属のCDをPCにセットします。CD-ROM<br>内の [ SkyLink<br>Manager]をデス<br>クトップにコピーし<br>ます。      | 8 画面のかんたん<br>SSIDを確認及<br>びムービーを視<br>聴頂き、「次へ」<br>をクリックします。                                                                                                    | 11 こどもネットタイ<br>マー2のWEB<br>サイトフィルター<br>を使う場合は<br>「WEBサイトフィ                                                                                                    |
| 2 コピー後、デスクトップ<br>上の [SkyLink Manager]<br>アイコンをダブルクリックします。<br>KyLink Manager      | 9 画面の無線LAN<br>スイスイナビを<br>確認及びムー<br>ビーを視聴頂き、                                                                                                    | ルターを有効に<br>する」を「ON」にし、同梱の「こどもネットWEBサ<br>イトフィルターライセンスキー」に書かれている<br>WEBサイトフィルターライセンスキーを入力し<br>てください*。入力後「次へ」をタップします。                                                                                                    |
| 3 使用許諾契約<br>書をお読みに<br>なり、よろしは<br>んば「同意」な<br>クリックします。                             | 10       メインのSSIDを         設定します。無線       LANスイスイナ         ビを設定する場       (************************************                                                                                                    | <ul> <li>              愛服変使う をご参照ください。      </li> <li>             WRC-1167GHBK3-A/WRC-F1167ACF2にはWEBサイトフィ<br/>ルターライセンスキーが付属されておりません。本サービスをご利<br/>用になる場合はWRC-EX-KNTA1(別売り)をお求めください。     </li> <li>             登録内容を確認<br/>します。      </li> <li>             間題がなければ         </li> </ul> |
| 4 メニューから<br>「スカイリンク」<br>セットアップ」を<br>クリックします。                                     | 合はホックスにナ<br>エックを入れます。<br>かんたんSSID<br>を設定する場合<br>は、かんたんSSID ボタ<br>ンをクリックしま<br>す。ボタンをクリ<br>ッ ク す る と                                                                                                    | <ul> <li>「次へ」をクリックします。</li> <li>3 設定用のSSIDを検索しています。検索が完了するまでお待ち下さい。</li> <li>※検索に3分程度<br/>かかる場合があ</li> </ul>                                                                                                    |
| 5 「簡単設定」を<br>クリックします。<br>プロローグム<br>ービーの後に、<br>設定が開始されます。                         |                                                                                                    | ります。<br>14 ルーター接続用<br>のプロファイルを<br>インストールしま<br>す。プロファイル                                                                                                    |
| 6 設定用のSSID を検索しています。検出が完了するまでお待ち下さい。 ※検索に3分程度かかる場合があります。 ※本製品と違う型番が表示される場合があります。 | <ul> <li>11</li> <li>ゲストのSSIDを設定します。ゲスト無線<br/>LANを使用する場合は、「ゲスト無線LAN<br/>を使う」にチェックして設定をして下さい。</li> <li>無線LANスイスイナビの設定はメインと同<br/>じく、ボックスにチェックを入れます。必要<br/>がない場合は「ゲスト不要は次へ」又は「次</li> <li>ヘ」をタップ<br/>します。</li> <li>※ゲストSSID及</li> </ul> | のインストールが<br>完了後、「OK」を<br>クリックします。<br>15 設定の反映をするため、ルーターの再起動<br>が始まります。ルーターへの設定保存が完<br>了後、「次へ」を<br>クリックします。                                                                                                    |

てください。ルーターを 検出して接続プロファ

タンを約5秒間押し続け

. D

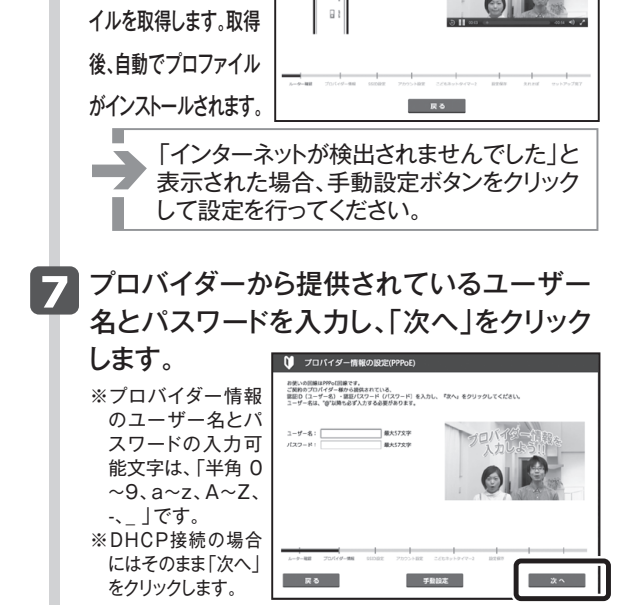

ルーター確認活面

| 管理者アカウント<br>の設定を行いま                                                                                              | ▼ アカウントを定<br>管理者アカウントを設定しよう<br>NHCERENDERMONUSCEAL-1-9-6078Lus。                                     |
|----------------------------------------------------------------------------------------------------|----------------------------------------------------------------------------------------------------|
| す。ユーザー名、<br>パスワードを記                                                                                              |                                                                                                    |
| 入し、「次へ」を<br>クリックします。                                                                                             |                                                                                                    |
|                                                                                                    |                                                                                                    |
| ネットワークにつなか<br>ないように管理者が<br>を設定しましょう!<br>※自由なキーワード                                                                | ぶった誰かが勝手に設定を変え<br>「ユーザー名」と「パスワード」 ♥ 7/02/F#Z ★ 5/02/F#Z                                             |
| ネットワークにつなか<br>ないように管理者が<br>を設定しましょう!<br>※自由なキーワード<br>で設定可能です。<br>※管理者アカウント<br>のユーザー名とパ<br>スワードの入力可能<br>文字は、「半角0~ | <ul> <li>         ・「ユーザー名」と「パスワード」         ・ クックントな         ・・・・・・・・・・・・・・・・・・・・・・・・・・・・・</li></ul> |

戻る

入力しても、「ゲ

スト不要は次 へ」ボタンをタッ

プするとクリア

されます。

12

) 自動的

ダスト不要は次へ 次へ

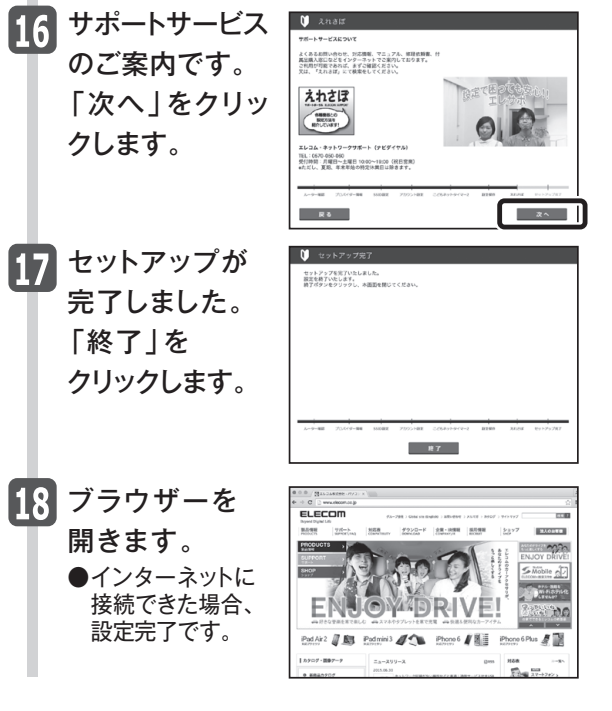

🔰 znar

## DPCからの設定方法 (Mac編 Mac OS10.9以降)

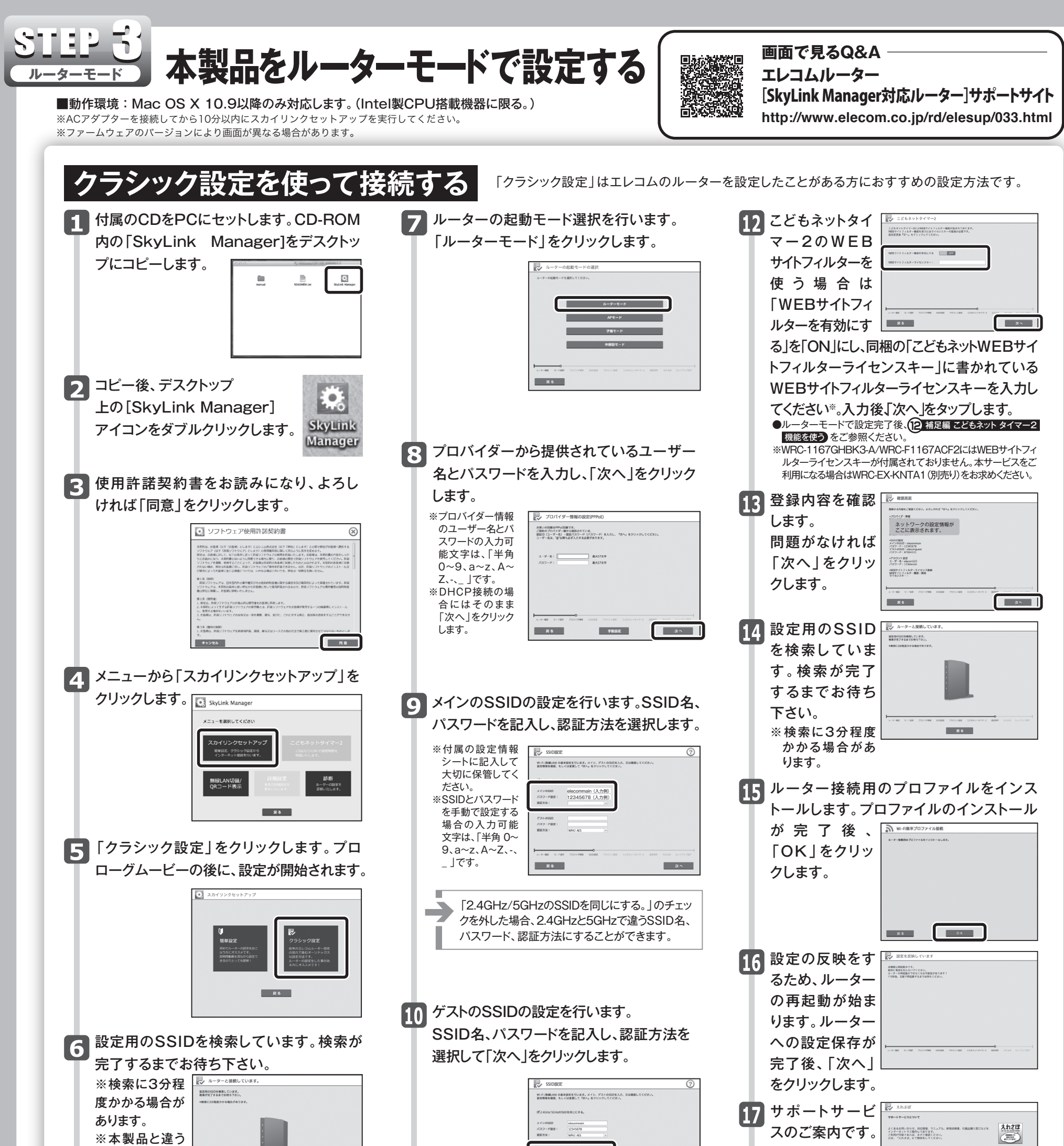

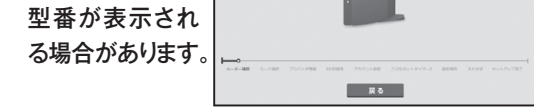

※SSIDが検出されない場合は、下の画面が表示 されるので、WPSボタンを約5秒間押し続けて ください。ルーターを検出して接続プロファイル を取得します。 取得後、自動で プロファイルが インストールさ れます。

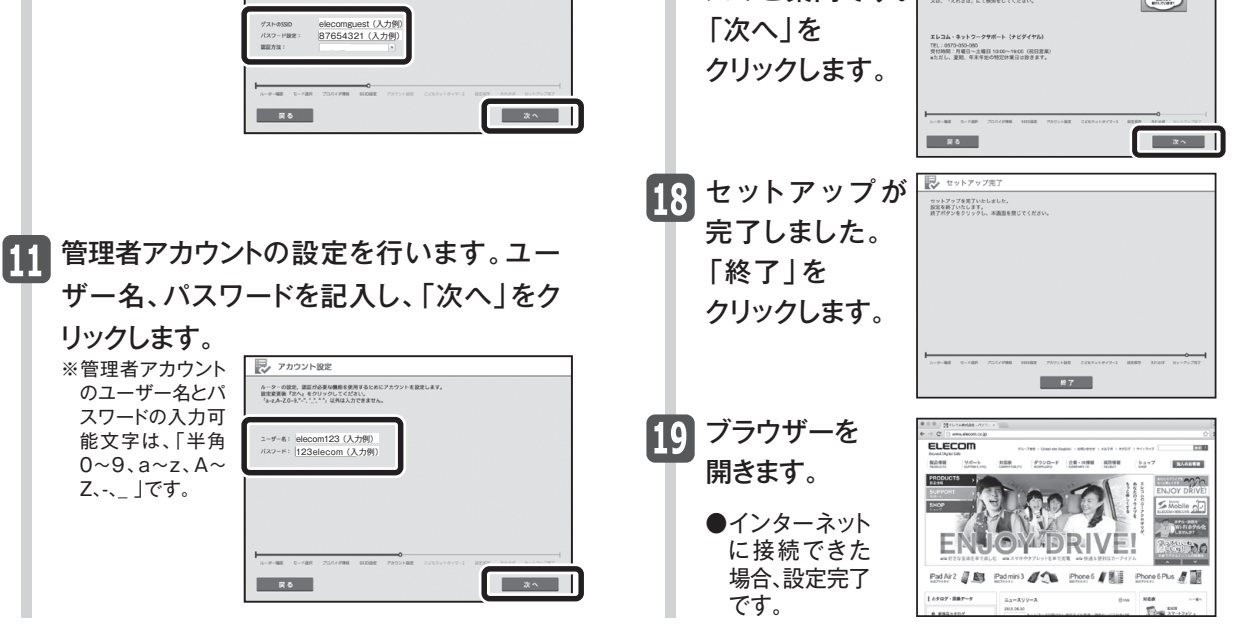

WRC-1167GHBK3-A/WRC-1167FEBK-A/WRC-F1167ACF2/WRC-733FEBK2-A かんたんセットアップガイド(Mac編) 2016年7月26日 第4版 エレコム株式会社 ©2016 ELECOM CO., LTD. ALL RIGHTS RESERVED